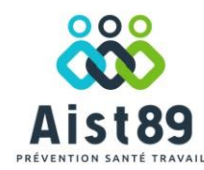

## Guide d'accès

|                                           | vEgar.                                                                                                    | S'inscrire                                                                                                    |          |
|-------------------------------------------|----------------------------------------------------------------------------------------------------|----------------------------------------------------------------------------------------------------|----------|
|                                           | AISTRA                                                                                                    | Créer un nouveau compte.                                                                                                    |          |
|                                           | La plateforme connectee de sante au travail                                                                                                    |                                                                                                    |          |
|                                           | Inscription à uEgar©                                                                                                    | Je sounaite creer un nouveau compte * Champ obligatoire Ftabilissement téré                                                                                                    |          |
|                                           | Cliquez <u>ici</u> pour vous inscrire ou copiez le lien suivant dans votre navigateur : <u>https://mones</u>                                                                                                    | Votre ad                                                                                                    | dresse   |
|                                           | t=Vkl5L0dOeDlvdmJjNGhhem5JcGZpZ0Fab3N4bElvN3NyUlZhV0NBRE1mbmFlMjY0OWRw                                                                                                    | Identifiant de connexion * Numéro de téléphone email es                                                                                                    | st votre |
|                                           | Vous êtes déjà inscrit au service uEgar® 7 Cilquez ( <u>ci</u> ou copiez ce lien dans votre navigateur : <u>https://monesp;</u><br><u>3DVklsLodOeDlvdm.jINGhhem5.JcG2p20Fab3N4bElvN3NyUIZhV0NBRE1mbmFlidJY0OWRwU09yZ1Y0UIZ1NL</u>                                                                                                    | Mot de passe * Confirmer le mot de passe * identifia                                                                                                    | ant.     |
|                                           |                                                                                                    | Mot de passe Confirmer le mot de passe                                                                                                    |          |
|                                           | L'équipe de l'AIST 89<br>A votre écoute                                                                                                    | 1 totte en militatude minimum.     1 totte en militatude minimum.     1 caractère spécial minimum.                                                                                                    |          |
|                                           | 17 bis avenue de la puisaye CS 315<br>89005 AUXERRE Cedex                                                                                                    | J'al lu et j'accepte les conditions générales d'utilisation                                                                                                    |          |
| _                                         |                                                                                                    | S'Inscrire                                                                                                    |          |
| nier                                      |                                                                                                    |                                                                                                    |          |
| DER à                                     | Si vous recevez l'invitation pour plusieurs établissements sur la même adre<br>2 Vous avez reçu un email de confirmation avec un li                                                                                                    | esse email, il est important de mettre <b>le même mot de passe pou</b><br>ien vous dirigeant vers votre espace uEgar**                                                                                                    | r chac   |
| CEDER à<br>re Espace                      | Si vous recevez l'invitation pour plusieurs établissements sur la même adre<br>Vous avez reçu un email de confirmation avec un li                                                                                                    | esse email, il est important de mettre <b>le même mot de passe pou</b><br>ien vous dirigeant vers votre espace uEgar**<br>Veuillez vous connecter                                                                                                    | r chacu  |
| CEDER à<br>re Espace<br>nérent            | Si vous recevez l'invitation pour plusieurs établissements sur la même adre<br>2 Vous avez reçu un email de confirmation avec un li<br><u>UEgar.</u><br>Aist89                                                                                                    | esse email, il est important de mettre <b>le même mot de passe pou</b><br>i <b>en vous dirigeant vers votre espace uEgar**</b><br>Veuillez vous connecter                                                                                                    | r chacı  |
| EDER à<br>Espace<br>Frent                 | Si vous recevez l'invitation pour plusieurs établissements sur la même adre<br>Vous avez reçu un email de confirmation avec un li<br>UEgar.                                                                                                    | esse email, il est important de mettre <b>le même mot de passe pour</b><br>ien vous dirigeant vers votre espace uEgar**<br>Veuillez vous connecter<br>testclient837+etablissement@gmail.com                                                                                                    | r chacı  |
| EDER à<br>Espace<br>rent<br><b>Tr.</b>    | Si vous recevez l'invitation pour plusieurs établissements sur la même adre<br>2 Vous avez reçu un email de confirmation avec un li<br>UEgar.<br>La plateforme connectée de santé au travail                                                                                                    | esse email, il est important de mettre <b>le même mot de passe pour</b><br>ien vous dirigeant vers votre espace uEgar**<br>Veuillez vous connecter                                                                                                    | Ir chacu |
| EDER à<br>e Espace<br>érent<br><b>ar.</b> | Si vous recevez l'invitation pour plusieurs établissements sur la même adre<br>Vous avez reçu un email de confirmation avec un li<br>UEgar.<br>La plateforme connectée de santé au travail<br>Bienvenue sur votre espace Adhérent uEgar®                                                                                                    | esse email, il est important de mettre <b>le même mot de passe pour</b><br>ien vous dirigeant vers votre espace uEgar**<br>Veuillez vous connecter<br>Testclient837*etablissement@gmail.com                                                                                                    | r chacu  |
| EDER à<br>e Espace<br>érent<br>ar.        | Si vous recevez l'invitation pour plusieurs établissements sur la même adre<br>Vous avez reçu un email de confirmation avec un li<br>UEgar.<br>La plateforme connectée de santé au travail<br>Bienvenue sur votre espace Adhérent uEgar@<br>Afin de finaliser votre inscription à uEgar@, veuillez cliquer ici ou copier le lien st.<br>dars votre navigateur : https://monespace.uegar.com.cd1/quest/16/Login/Confi                                                                                                    | esse email, il est important de mettre le même mot de passe pour<br>ien vous dirigeant vers votre espace uEgar**<br>Veuillez vous connecter                                                                                                    | ır chacı |
| EDER à<br>Espace<br>erent<br>or.          | Si vous recevez l'invitation pour plusieurs établissements sur la même adre<br>Vous avez reçu un email de confirmation avec un li<br>UEgor.<br>La plateforme connectée de santé au travail<br>Bienvenue sur votre espace Adhérent uEgar©<br>Afin de finaliser votre inscription à uEgar©, veuillez diquer je ou copier le lien su<br>dars votre navigateur : https://monsespace.uegar.com/43/guest/46/Joues/Adv/solute/2016                                                                                                    | esse email, il est important de mettre <b>le même mot de passe pour</b><br>ien vous dirigeant vers votre espace uEgar**<br>Veuillez vous connecter<br>Testclient837*etablissement@gmail.com                                                                                                    | r chacı  |
| CEDER à<br>re Espace<br>lérent<br>gar.    | Si vous recevez l'invitation pour plusieurs établissements sur la même adre<br>Vous avez reçu un email de confirmation avec un li<br>UEgor.<br>La plateforme connectée de santé au travail<br>Dienvenue sur votre espace Adhérent uEgar@<br>Min de finaliser votre inscription à uEgar@, veuillez diques (é du copier le lien st<br>dans votre navigateur : https://monespace.uegar.com/43/guest/46/l.ogin/Confi<br>userdis/588088code=eEN5/ku5E/Qeb/S2bkq1VrcGc69eQVrtPrfb.hk2PtV0eDtoc<br>ZirtBRDAAMPAVULALIHIKGSchiedAvtHesvSdoofhwS2TVR0Uce9452fK12/S                                                                                                    | esse email, il est important de mettre <b>le même mot de passe pour</b><br>ien vous dirigeant vers votre espace uEgar**<br>Veuillez vous connecter<br>testclient837+etablissement@gmail.com<br>Mot de passe oublie ?<br>Se connecter                                                                                | ir chaci |
| EDER à<br>e Espace<br>érent<br>ar.        | Si vous recevez l'invitation pour plusieurs établissements sur la même adre<br>Our our de la confirmation avec un la<br>Confirme connectée de santé au travail<br>La plateforme connectée de santé au travail<br>Directe sur votre espace Adhérent uEgare<br>Min de finaliser votre inscription à uEgare, veuillez cliquer (i ou copier le lien s.<br>dars votre navigateur : https://monespace.uegar.com/43/guest/46/Login/Confi<br>usedfa8808&code=eENSWASCOde#282kkdTV/ccde9CoUrtPr/D+Bk27W002bc2<br>ZIENSMASURGOLIERUCO2PSdFIYFMVn(ZY39Thb)<br>ZENSA                                                                                                    | esse email, il est important de mettre le même mot de passe pour<br>ien vous dirigeant vers votre espace uEgar**<br>Veuillez vous connecter<br>testclient837+etablissement@gmail.com<br>Mot de passe oublié ?<br>Se connecter<br>Se connecter                                                                       | Ir chacu |
| EDER à<br>e Espace<br>érent<br>ar.        | Si vous recevez l'invitation pour plusieurs établissements sur la même adre<br>Vous avez reçu un email de confirmation avec un la                                                                                                    | esse email, il est important de mettre le même mot de passe pour<br>ten vous dirigeant vers votre espace uEgar**<br>Veuillez vous connecter<br>testclient837+etablissement@gmail.com<br>wor de passe cublié ?<br>Se connecter                                                                                       | Ir chacu |
| EDER à<br>Espace<br>rent                  | Si vous recevez l'invitation pour plusieurs établissements sur la même adre<br>Ous avez reçu un email de confirmation avec un la                                                                                                    | esse email, il est important de mettre le même mot de passe pour<br>ien vous dirigeant vers votre espace uEgar**<br>Veuillez vous connecter<br>testclientB37+etablissement@gmail.com<br>Mot de passe cublie ?<br>Se connecter<br>Se connecter                                                                       | Ir chacu |
| EDER à<br>Espace<br>rent                  | <text><text><section-header><text><text><text><text><text><text></text></text></text></text></text></text></section-header></text></text>                                                                                                    | esse email, il est important de mettre le même mot de passe pour<br>ien vous dirigeant vers votre espace uEgar**<br>Veuillez vous connecter<br>testcient037+etablissement@gmail.com<br>Mot de passe cublié ?<br>Se connecter<br>Se connecter<br>Se connecter<br>Se connecter pour le compte de<br>BIOCORAL TURGCUNÊ | Ir chacı |
| EDER à<br>Espace<br>rent                  | Si vous recevez l'invitation pour plusieurs établissements sur la même adre<br>Construction de la confirmation avec un la<br>Construction de la confirmation avec un la<br>Construction de la confirmation avec un la<br>Construction de la confirmation avec un la<br>Construction de la confirmation avec un la<br>Construction de la confirmation avec un la<br>Construction de la confirmation avec un la<br>Construction de la confirmation avec un la<br>Construction de la confirmation avec un la<br>Construction de la confirmation avec un la<br>Construction de la confirmation avec un la construction<br>Construction de la construction de la construction<br>Construction de la construction de la construction<br>Construction de la construction de la construction<br>Construction de la construction de la construction<br>Construction de la construction de la construction<br>Construction de la construction de la construction<br>Construction de la construction de la construction de la construction<br>Construction de la construction de la construction de la construction<br>Construction de la construction de la construction de la construction<br>Construction de la construction de la construction de la construction<br>Construction de la construction de la construction de la construction<br>Construction de la construction de la construction de la construction<br>Construction de la construction de la construction de la construction<br>Construction de la construction de la construction<br>Construction de la construction de la construction<br>Construction de la construction de la construction de la construction<br>Construction de la construction de la construction<br>Construction de la construction de la construction<br>Construction de la construction de la construction<br>Construction de la construction de la construction<br>Construction de la construction de la construction de la construction<br>Construction de la construction de la construction de la construction de la construction de la construction de la construction de la construction de la construction de la construction de la construction de la | esse email, il est important de mettre le même mot de passe pour<br>ten vous dirigeant vers votre espace uEgar**<br>Veuillez vous connecter<br>testclient837+etablissement@gmail.com           @           Mot de passe oublié ?           Se connecter                                                             | r chaci  |

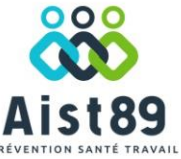

## Guide d'accès

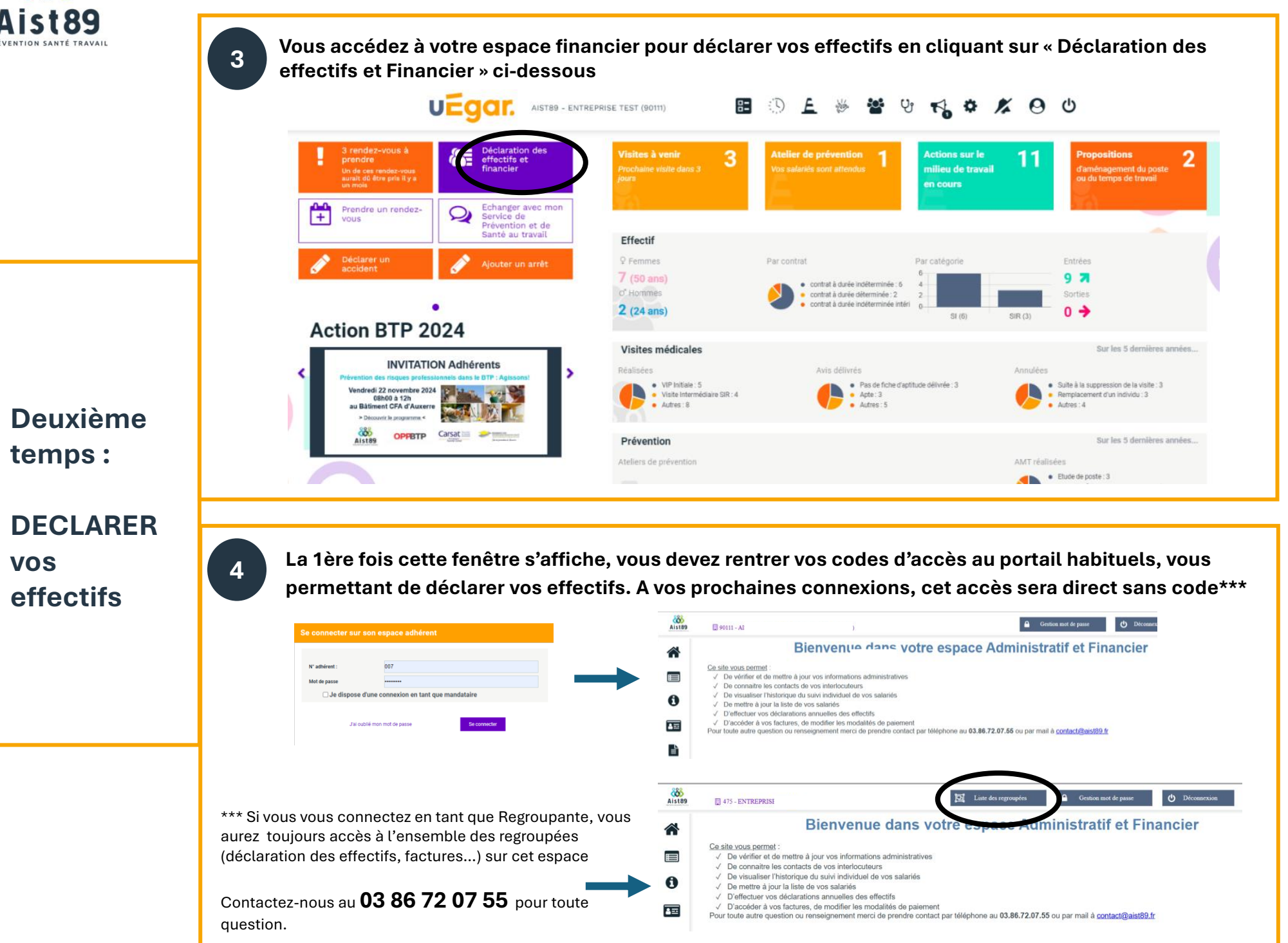

Page 2